## Választható tantárgyak

A 3. félévtől kezdve a tanrend kötelezően választható tantárgyakat (discipline obligatoriu alese) is tartalmaz. Ezeknek a száma, a szak és a félév függvényében 1 vagy 2 tantárgy lehet.

A választható tantárgyak listáját a tanterv tartalmazza és leírásuk megtalálható a tantárgyi adatlapok között. A választott tantárgy bekerül a hallgató tanulmányi szerződésébe és a hallgatónak kötelező módon le kell vizsgáznia az illető tantárgyból. Sikertelen vizsga esetén ugyanabból a tantárgyból kell újból vizsgázni, nem lehet helyette más választható tantárgyat felvenni.

A kiválasztási folyamatra az előző félévben kerül sor. A titkárságon és az évfolyamfelelősnél lévő listán, majd interneten be kell jelölni az opció(ka)t, ehhez a következő lépések megtétele szükséges:

1. Hozzáférés az oldalhoz:

• <u>http://stop.econ.ubbcluj.ro (</u>a Kar épületéből)

• <u>http://193.0.225.13:8063</u> (külső hozzáférés esetén, akkor működik, ha a 8063-as port nyitva van az Internet hálózatban)

Sikeres hozzáférés esetén a következő ablak jelenik meg:

|                                                                                                    | Aplicatia pentru alegerea optionalelor<br>destinata studentilor FSEGA UBB |
|----------------------------------------------------------------------------------------------------|---------------------------------------------------------------------------|
| MCMARDO STUDYER OF WHATSE FELD & IN APPLICATION OF THE OPPLICATION OF THE OPPLICATION OF | CNP (Codul Numeric Personal):                                             |
|                                                                                                    | Intra                                                                     |

2. Be kell vezetni az azonosításra szolgáló adatokat az üres mezőkbe CNP (személyi szám) és Numărul matricol (egyetemi nyilvántartási szám).

Az adatok bevitele után az "Intra" (belépés) gombra vagy az "Enter" billentyűre kell kattintani.

3. Amennyiben a megadott azonosítók helyesek, megjelenik egy ablak, amely arra hívja fel a figyelmet, hogy csak egyetlen alkalommal lehet választani. A figyelemfelkeltő üzenet elolvasása és tudomásulvétele után az "OK" gombra kell kattintani.

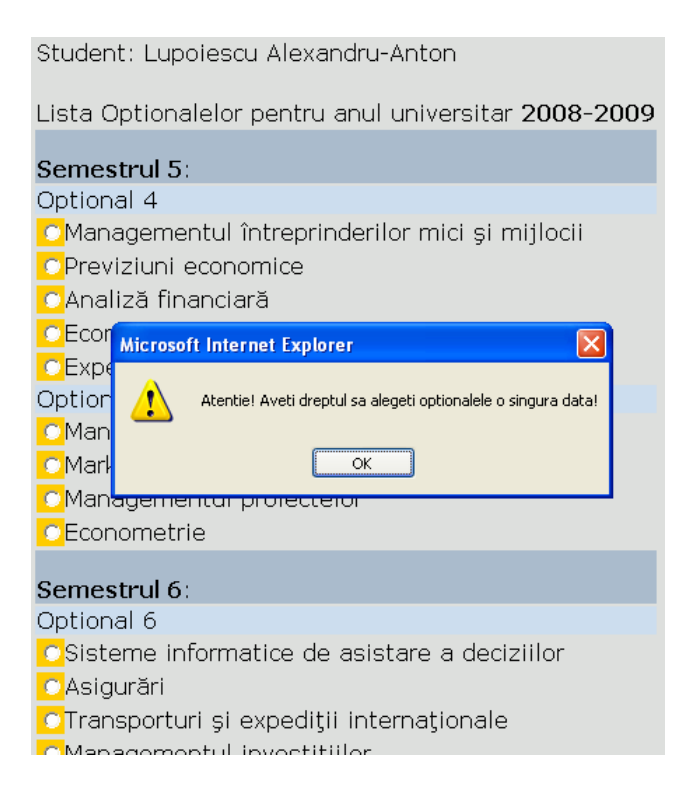

4. Ezután az ablakban megjelenik a választható tantárgyak listája (az esetleges helykorlátozások figyelembevételével).

Student: Lupoiescu Alexandru-Anton Lista Optionalelor pentru anul universitar 2008-2009 Semestrul 5: Optional 4 Managementul întreprinderilor mici şi mijlocii Previziuni economice 🔿 Analiză financiară Economie și politici de dezvoltare regională CExpertiza mărfurilor Optional 5 OManagement în comerț și turism OMarketingul mărcii Managementul proiectelor C Econometrie Semestrul 6: Optional 6 Sisteme informatice de asistare a deciziilor O Asigurări Transporturi şi expediţii internaţionale OManagementul investițiilor CEconomia mediului 🖸 Marketing în turism Marketingul serviciilor nelucrative Salveaza

5. Mindenik választható tantárgy esetében kattintással be kell jelölni egyet a megadott listából:
Manag
Econor

6. Az opciók bejelölése után a "Salveaza" (mentés) gombra kell kattintani.

7. Ezután megjelenik egy üzenet, amelyből kiderül, hogy az opciók mentése sikeres volt-e vagy nem.

8. Megjegyzés: amennyiben nem sikerül az azonosítás vagy meg szeretné változtani az opciókat (és erre engedélyt kapott a Kar vezetőségétől), írjon üzenetet Mircea Mocának a következő címre <u>fsega.help@gmail.com</u>. FONTOS: az üzenet tartalmazza a következő adatokat: családnév, keresztnév (ahogy a diákigazolványban szerepel), tanulmányi év, szakirány, tagozat.